## **The Onpatient Check In Process**

**<u>Step 1:</u>** Once you log in, go to the "Appointments" tab. Find your upcoming appointment and click on "Check in."

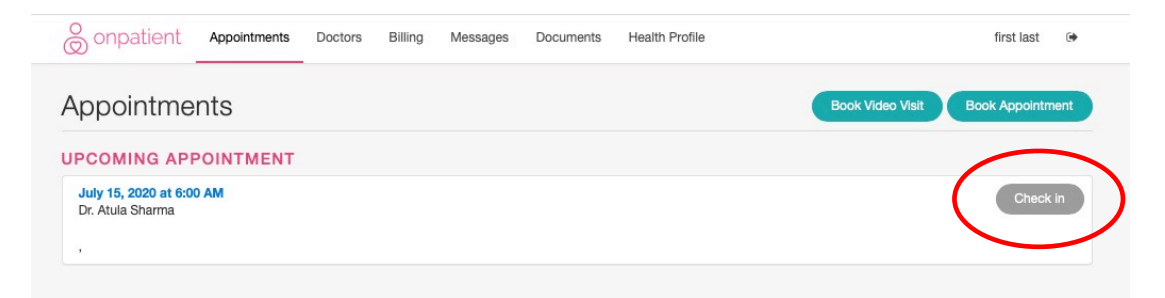

**Step 2:** You will be redirected to the "Onboarding forms," where you will review your information to ensure it is up to date, inform us of any changes to your treatment/condition, complete fill out the "Reason For Visit" form in Step 7, and sign off on all of the consent forms for the visit. The information submitted here updates your profile and is added to your clinical note for your visit.

| Doubreau .                                                                                                    |                              |                           |                                        |        | Changes                                                                                                    | to Med                                                                   | ications                |             |                                                                        |                                                                |        |
|----------------------------------------------------------------------------------------------------|------------------------------|---------------------------|----------------------------------------|--------|----------------------------------------------------------------------------------------------------|--------------------------------------------------------------------------|-------------------------|-------------|------------------------------------------------------------------------|----------------------------------------------------------------|--------|
| Inhoarding forme                                                                                                    |                              |                           |                                        |        | Medication 8                                                                                                    | & Dosage                                                                 |                         | Indication  | Changes                                                                | to medications                                                 |        |
| shooarding forms                                                                                                    |                              |                           |                                        |        |                                                                                                    | No                                                                       | drugs recorde           | 5           | none                                                                   |                                                                |        |
| Name & Gender                                                                                                    |                              |                           |                                        |        |                                                                                                    |                                                                          |                         |             |                                                                        |                                                                |        |
| First Name                                                                                                    | Middle Name                  | Leef                      | Name                                   | Suffix |                                                                                                    |                                                                          |                         |             |                                                                        |                                                                |        |
| frst                                                                                                    |                              | la:                       | e .                                    |        | Changes                                                                                                    | to Allen                                                                 | gies                    |             |                                                                        |                                                                |        |
| Gender                                                                                                    |                              | Nickname                  |                                        |        | Allermy                                                                                                    |                                                                          | Beaction                |             | Changes                                                                | to allergies                                                   |        |
|                                                                                                    |                              |                           |                                        |        | 100.07                                                                                                    | Ma al                                                                    |                         |             | none                                                                   |                                                                |        |
|                                                                                                    |                              |                           |                                        |        |                                                                                                    | 140 a                                                                    | ingles record           | NJ          |                                                                        |                                                                |        |
|                                                                                                    |                              |                           |                                        |        |                                                                                                    |                                                                          |                         |             |                                                                        |                                                                |        |
| Patient Background                                                                                                    |                              |                           |                                        |        | 01                                                                                                    |                                                                          |                         | -           |                                                                        |                                                                |        |
| 01/02/2000                                                                                                    |                              | 101-07-0001               |                                        |        | Changes                                                                                                    | to Med                                                                   | ical Con                | JILIONS     | Changes                                                                | to medical conditions                                          |        |
| Berland Lawrence                                                                                                    |                              |                           | Entering .                             |        | Problem                                                                                                    | Code                                                                     | Status                  | Diagnosed   | Changes                                                                | to measure contractions                                        |        |
| Freierres Language                                                                                                    | a)                           |                           | Envicey                                |        |                                                                                                    | No medica                                                                | al conditions n         | corded      | none                                                                   |                                                                |        |
| Contact Information                                                                                                    |                              |                           |                                        |        | Primary I                                                                                                    | nsuranc                                                                  | e                       |             |                                                                        |                                                                |        |
| Contact Information                                                                                                    |                              |                           |                                        |        | Primary I<br>Primary Insura<br>The good one                                                                                                    | Insurance<br>ance Compa                                                  | :e<br>iny               |             | Plan Nam<br>somethi                                                    | ne<br>ing great                                                |        |
| Contact Information<br>Enal Address<br>Infoliad heath                                                                                                    | Cel Phone                    |                           | Work Phone                             |        | Primary In<br>Primary Insura<br>The good one                                                                                                    | INSURANC<br>ance Compa<br>Number                                         | iny                     |             | Plan Nam<br>somethi<br>Group No                                        | ne<br>ing graat                                                |        |
| Contact Information                                                                                                    | Cell Phone<br>(772) 550-5555 |                           | Work Phone 555-5555                    |        | Primary I<br>Primary Insura<br>the good one<br>Insurance ID I<br>xo1988374                                                                                               | INSUFAINC<br>ance Compa<br>b<br>Number                                   | :e<br>iny               |             | Plan Nam<br>somethi<br>Group Nu<br>pt54                                | ne<br>ing great<br>umber                                       |        |
| Contact Information<br>mail Advess<br>industries<br>fore Prone<br>555-555 5555                                                                                                    | Cell Phone<br>(773) 555-5555 |                           | Work Phone 555-5555                    |        | Primary II<br>Primary Insur<br>The good one<br>Insurance ID II<br>xo1988374                                                                                              | Insurance<br>ance Compa<br>Number                                        | iê<br>iny               |             | Plan Nam<br>somethi<br>Group Nu<br>pt54                                | ne<br>ing great<br>umber                                       |        |
| Contact Information<br>Ener Address<br>Infoludi Audit<br>Home Plane<br>505-505-505                                                                                                    | Cell Phone<br>(778 555-5555  |                           | Work Phone 505-5055                    |        | Primary II<br>Primary Insuri<br>the good one<br>Insurance ID II<br>xof988374<br>Patient Stude<br>Employed                                                                | INSUFANC<br>ance Compa<br>Number<br>Int Status                           | ie<br>ny                |             | Plan Nam<br>somethi<br>Group Nu<br>pt54                                | ne<br>ing great<br>umber                                       |        |
| Contact Information<br>fmit Address<br>intotachweth<br>105-055-055<br>Address<br>Steel Address                                                                                                    | Cel Piane<br>(772 55-555     |                           | Work Phone 505-5555                    |        | Primary I<br>Primary Insur<br>the good one<br>Insurance ID I<br>xoff88374<br>Patient Stude<br>Employed                                                                   | INSURANC<br>ance Compa<br>b<br>Number<br>int Status                      | 20<br>iny<br>ubscriber? |             | Plan Nam<br>somethi<br>Group Nu<br>pt54                                | ne<br>ing great<br>unsber                                      |        |
| Contact Information Text Adves Instantion Text Adves Control Control C                                                                                                    | Cel Phone<br>[772:585-5655   |                           | Work Phone<br>505-055-5555             |        | Primary I<br>Primary Insur<br>Insurance ID I<br>xof586374<br>Patient Stude<br>Employed                                                                                   | INSUFAINC<br>ance Compa<br>Number<br>Insurance su                        | iny<br>ubscriber?       | Middle Name | Plan Nam<br>somethi<br>Group Nu<br>pf54                                | ne<br>ing great<br>unsber<br>Last Name                         | Suffix |
| Contact Information<br>End Annuels<br>Infoldationels<br>Mass Race<br>Stock 5055<br>Address<br>Stock 4055<br>Address<br>Stock 5055<br>Stock 4055<br>Address<br>Stock 5055<br>Stock 4055<br>Stock 5055<br>Stock 4055<br>Stock 5055<br>Stock 5055<br>St | Cell Phone                   | Bate                      | Work Pitone                            |        | Primary I<br>Primary Insur<br>the good one<br>Insurance ID 1<br>xot968374<br>Patient Stude<br>Employed<br>Are you the<br>First Name                                      | INSUFANC<br>ance Compa<br>Number<br>Int Status                           | ie<br>iny<br>ubscriber? | Middle Name | Plan Nam<br>somethi<br>Group Nu<br>pf54                                | ne<br>ng grost<br>umber<br>Last Name                           | Suffix |
| Contact Information<br>Text Advess<br>Inforded Avent<br>Inforded Avent<br>Inforded Avent<br>Adverses<br>Adverses Text<br>Advess Text Advess<br>Advess Text Advess                                                                                                    | Cel Phone<br>772 556-555     | San<br>-Secta San- e      | Work Press<br>255-5555<br>21p Code     |        | Primary Insur<br>the good one<br>Insurance ID I<br>x0588374<br>Patient Stude<br>Employed<br>Are you the<br>First Name<br>Date of Birt                                    | Insurance Compa<br>b<br>Number<br>int Status<br>insurance su             | le<br>iny<br>ubscriber? | Middle Name | Plan Narr<br>somethi<br>Group Nu<br>pt54                               | ne<br>ing gmat<br>intober<br>Last Name<br>boutty #             | Suffix |
| Contact Information<br>Text Advass<br>Indode/Net/<br>Information<br>Information<br>Address<br>Street Advass<br>Address<br>Street Advass to 2 general<br>City                                                                                                    | Cell Phone<br>(773 155-555   | Sate<br>-Sent a Dan- a    | Work Phone<br>105-555-5555<br>Zip Code |        | Primary II<br>Primary Insur<br>the good one<br>Insurance II 01<br>xortee374<br>Patient Stude<br>Employed<br>Are you the<br>First Name<br>Date of Birt                    | Insurance Compa<br>b<br>Number<br>int Status<br>insurance su<br>th<br>yy | le<br>iny<br>ubscriber? | Middle Name | Plan Narr<br>Group Nu<br>pt54<br>0<br>Social Se                        | ne ing grant                                                   | Suffix |
| Contact Information<br>Text Abes<br>Marks New<br>Marks New<br>Address<br>Steen Adem<br>Address<br>Steen Adem<br>Org                                                                                                    | Cel Pipes<br>[773 565 605    | Data<br>-Inter a Ton- 1   | Work Pione<br>555-555 555<br>21p Code  |        | Primary I<br>Primary Insur<br>the good one<br>Insurance ID 1<br>x0588374<br>Patient Stude<br>Employed<br>Are you the<br>First Name<br>Date of Bitt<br>mmoddy<br>Gender   | Insurance Compa<br>»<br>Number<br>int Status<br>insurance su<br>th       | ie<br>iny<br>ibscriber? | Middle Name | Plan Nam<br>somethi<br>Group Nu<br>pt54<br>c                           | ne<br>ng graat<br>untber<br>Last Name<br>Last Name<br>Coulty # | Suffx  |
| Contact Information<br>Text Alless<br>Information<br>Information<br>Information<br>Address<br>Services<br>Address<br>Martine tre Adverse to 2 species<br>Org<br>Emergency Contact                                                                                                    | Cel Phone<br>(773 585 586    | Stata<br>-Soler a Base- 2 | Work Prene<br>(55-555-555)<br>20 Code  |        | Primary Ia<br>Primary Insur<br>the good one<br>Insurance 1D<br>xoff88374<br>Patient Stude<br>Employed<br>Are you the<br>First Name<br>Date of Birt<br>mm/dd/yy<br>Gender | Insurance Compa<br>Number<br>Insurance su<br>Insurance su<br>th<br>YY    | ie<br>iny<br>ubscriber? | Middle Name | Plan Nam<br>somethi<br>Group Nu<br>pt54<br>0<br>Social Se<br>sscial Se | ne<br>ng great<br>unber<br>Last Name<br>coulty #               | 5uffs  |

If requested by the doctor, parents may be requested to fill out additional forms for ongoing visits. These will be sent to you via message on onpatient with instructions on when/how they should be submitted.

**<u>Step 3</u>**: Under "Reason for Visit," existing patients will check the box next to "Existing Patient" and complete this check-in form in its entirety.

| Reason for Visit<br>What brings you in, and what would you like to bring up during                                                                                                    | your session today?                                                                                                    |
|----------------------------------------------------------------------------------------------------|----------------------------------------------------------------------------------------------------|
| Safety Issues: Please indicate if you have been having any thoughts or gestures of imminent harm                                                                                                    | Are you having thoughts of suicide? (*If you believe that you are a threat to yourself or others, please call 911)                                                         |
|                                                                                                    | Currently<br>Past<br>N/A                                                                                                    |
| Discounts the following on a costs on 1 5 (1 being worst and 5 b                                                                                                    | Hold the Shift or Control key to select multiple options (Command key on Mac)                                                                                              |
| Please rate the following on a scale on 1-5 (1 being worst and 5 be<br>Sleep                                                                                                    | est)<br>Mood                                                                                                    |
| Sleep<br>1 - Poor<br>2 - Bad<br>3 - Fair<br>4 - Good                                                                                                    | Mood<br>1 - Poor<br>2 - Bad<br>3 - Fair<br>4 - Good                                                                                                    |
| Please rate the following on a scale on 1-5 (1 being worst and 5 being worst and 5 being a scale on 1-5 (1 being worst and 5 being worst and 5 being a scale on 1-5 (1 being worst and 5 being worst and 5 being a scale on 1-5 (1 being worst and 5 being a scale on 1-5 (1 being worst and 5 being a scale on 1 | Mood  1 - Poor 2 - Bad 3 - Fair 4 - Good  Hold the Shift or Control key to select multiple options (Command key on Mac) Concentration                                      |
| Please rate the following on a scale on 1-5 (1 being worst and 5 being worst and 5 being  | Mood  1 - Poor 2 - Bad 3 - Fair 4 - Good  Hold the Shift or Control key to select multiple options (Command key on Mac)  Concentration  1 - Poor 2 - Bad 3 - Fair 4 - Good |

NEW PATIENT: Please complete this form (required for first visit only)

<u>Step 4:</u> Please review & agree to each consent form by clicking on the title, reviewing its content, and then clicking on "I've read the document."

Unless noted in the title of the form (and/or informed via messages), please do not expect anything new in this section. Similar to your first visit, these forms cover both telehealth and in-person visits, but only for the date of service for your appointment. So, when you agree to both, only the only that is relevant (either telemedicine or inperson) will apply. We have simplified this process to ensure that we receive consent from all patients for each visit and appreciate your understanding during these challenging times. If you have any questions about the consent form, please contact info@adi.health.

|   | 5 unread consent forms                                                                                                    |          |
|---|----------------------------------------------------------------------------------------------------|----------|
| C | Telemedicine Authorization & Consent                                                                                                    | Require  |
|   | ourer mean professionals unough me use or interactive video, audio and telecommunications technology.                                                                                                    |          |
|   | b) Physical and mental health examination of you or your child may take place.                                                                                                    |          |
|   | c) Nonmedical technical personnel may be present in the telemedicine studio to aid in video transmission.                                                                                                    |          |
|   | d) With your verbal permission, a digital photo for your records may be recorded during the telemedicine consultation visit.                                                                                                    |          |
|   | 3) Medical Information and Records. All existing laws and practice policies regarding your access to medical information and copies of your medical records apply to this telemedicine consultation. Additionally, dissemination of any patient-identifiable images or information from this telemedicine interaction to researchers or other entities shall not occur without your consent, unless authorized under existing confidentiality laws.                   |          |
|   | 4) Confidentiality. Reasonable and appropriate efforts have been made to eliminate any confidentiality risks associated with the telemedicine consultation. All existing confidentiality protections under federal and Washington State law apply to information disclosed during this telemedicine consultation.                                                                                                    |          |
|   | 5) Risks and Consequences. The telemedicine consultation will be similar to a routine medical office visit, except interactive video technology will allow you to communicate with a physician at a distance. At first you may find it difficult or uncomfortable to communicate using video images. The use of video technology to deliver healthcare and educational services is a new technology and may not be equivalent to direct patient to physician contact. |          |
|   | 6) Rights. You may withhold or withdraw consent to the telemedicine consultation at any time without affecting your right of future care or treatment or risking the loss or withdrawal of any program benefits to which you would otherwise be entitled. You have the option to consult with the specialist in person if you travel to his or her location.                                                                                                    |          |
|   | 7) Financial Agreement. This telemedicine consultation will be paid for by you and/or your insurance company. See<br>ADI's Practice Policies for additional information.                                                                                                    |          |
|   | I have been advised of all the potential risks, consequences and benefits of telemedicine. My health care practitioner<br>has discussed with me the information provided above. I have had an opportunity to ask questions about this<br>information and all of my questions have been answered. I understand the written information provided above.                                                                                                    |          |
|   | Signature: Date:                                                                                                    |          |
|   | Patient (or person authorized to give consent)                                                                                                    |          |
|   | If signed by person other than patient, provide relationship to patient:                                                                                                    |          |
|   | × Close v I've read this                                                                                                    | document |
|   | Patient Care Guide, Acknowledgment of Practice Policies, and Consent for Treatment                                                                                                    | Require  |
|   | Authorization to Release Information & Assignment of Insurance Benefits                                                                                                    | Require  |
|   | HIPAA Data Use Agreement                                                                                                    | Require  |
| 7 | In-Person Visits - Informed Consent Form (visit www.adi health for doc.w/hyper links)                                                                                                    | Require  |

<u>Step 5:</u> Add and Save your Signature, or apply your signature on file. This is required for your file.

|      | 5 unsigned consent forms                                                              |          |
|------|---------------------------------------------------------------------------------------|----------|
| V    | Telemedicine Authorization & Consent                                                  | Required |
| V    | Patient Care Guide, Acknowledgment of Practice Policies, and Consent for Treatment    | Required |
| V    | Authorization to Release Information & Assignment of Insurance Benefits               | Required |
| V    | HIPAA Data Use Agreement                                                              | Required |
| V    | In-Person Visits - Informed Consent Form (visit www.adi.health for doc w/hyper links) | Required |
| gn : | 5 CONSENT FORMS Draw your signature here                                              |          |

**Revisiting your check in** (for updates, to include additional information prior to your visit, etc.)

Once you're done with check-in, you will be directed to this screen. You can always go back and add/modify your check-in forms before the appointment takes place by clicking check in.

| Check in Reschedule Cancel |      |       |           |          |                             |
|----------------------------|------|-------|-----------|----------|-----------------------------|
| eason for visit            | Plan |       |           |          |                             |
| ample                      | Туре | Code  | Modifiers | Quantity | Description                 |
|                            | CPT  | 90792 | 95        | 1.00     | PSYCH DIAG EVAL W/MED SRVCS |
| Dr. Atula Sharma           |      |       |           |          |                             |

Please note that you cannot reschedule or cancel appointments via onpatient. This feature is currently inactive. More information can be found in the Patient Care Guide in the Consent & Signatures section.